## QUICK GUIDE: Sending an Inappropriate Paper Back to Your SPO

#### **1.** From your Main Menu, click New Assignments:

| Submissions W                                | /ith:                 |                                                                       |                                     |
|----------------------------------------------|-----------------------|-----------------------------------------------------------------------|-------------------------------------|
| 0 Reviews<br>Complete                        | 1 Reviews<br>Complete | 2 Reviews<br>Complete                                                 | 3 Review<br>Complete                |
| 7                                            | 0                     | 0                                                                     | 0                                   |
|                                              |                       |                                                                       |                                     |
| Search                                       |                       |                                                                       |                                     |
|                                              |                       |                                                                       |                                     |
|                                              | Search Submissio      | ons   Search Peo                                                      | ple                                 |
|                                              | Search Submissio      | ons   Search Peo                                                      | ple                                 |
|                                              | Search Submissio      | ons   Search Peo                                                      | ple                                 |
| Editor 'To-Do'                               | Search Submissio      | ons   Search Peo                                                      | ple                                 |
| <b>Editor 'To-Do'</b><br>My Pending <i>i</i> | Search Submissio      | ons   Search Peo                                                      | ple                                 |
| Editor 'To-Do'<br>My Pending /               | Search Submissio      | ons   Search Peo<br>s (7)                                             | ple                                 |
| Editor 'To-Do'<br>My Pending /               | Search Submission     | ons   Search Peo<br>s (7)<br>Required Reviews                         | ple<br>s Complete (                 |
| Editor 'To-Do'<br>My Pending /               | Search Submission     | ons   Search Peo<br>s (7)<br>Required Reviews<br>uiring Additional Re | ple<br>s Complete (<br>eviewers (0) |

### **2.** Choose a paper and select the Details Action Link:

| V (18%)                                                        | functional class and spatial distributions to<br>intersections traffic safety                       | Henderson $P$              | ,               | 2018            | Editor         |
|----------------------------------------------------------------|----------------------------------------------------------------------------------------------------|----------------------------|-----------------|-----------------|----------------|
| Action<br>View Submission<br>Duplicate Submission Check        | TTIME vs. DAYTIME DESIGN CONSISTENCY:<br>ES AND CONCERNS                                            | Nikiforos<br>Stamatiadis ₽ | Jul 09, 2018    | Jul 18,<br>2018 | With<br>Editor |
| Action (0%)<br>(0 Details ✓<br>History                         | cting STOP-sign Compliance at All-Way Stop<br>sections in Close Proximity to Signalized<br>sections | Stephen A.<br>Arhin ₽      | Jul 09, 2018    | Jul 18,<br>2018 | With<br>Editor |
| Action Classifications<br>(27 Assign Editor<br>Unassign Editor | BINING LIDAR-BASED CURVE DATA WITH<br>3H DATA TO IDENTIFY CURVES WITH HIGH<br>3H OCCURENCES         | Mitsuru Saito,<br>PhD ヤ    | Jul 06, 2018    | Jul 18,<br>2018 | With<br>Editor |
| Action Invite Reviewers                                        | man Filter-based Vehicle Count Estimation<br>bach Using Probe Vehicle Data                          | Hesham<br>Rakha, Ph.D. 🏱   | Jul 03, 2018    | Jul 17,<br>2018 | With<br>Editor |
| Action Send E-mail                                             | ssing HOV lane Utilization and Occupancy rates                                                      | Deo Chimba ₽               | Jul 02, 2018    | Jul 17,<br>2018 | With<br>Editor |
| Action Links 19-00067 Publication & Presentation               | Assessment of Level of Service for Multilane<br>Intercity Highways under Heterogeneous Traffic      | Amardeep<br>Boora, Ph.D. ₽ | Jun 26,<br>2018 | Jul 10,<br>2018 | With<br>Editor |

## 3. You can view the Abstract, Classification Matches, and Submission Flags:

| E | Editor Details - Mozilla Firefox                                                                                                    |                                                                                                    |             |      |   | × |
|---|----------------------------------------------------------------------------------------------------|----------------------------------------------------------------------------------------------------|-------------|------|---|---|
| ( | 0 www.editorialmanager.com/trr/El                                                                                                    | MDetails.aspx?docid=265&ms_num=TRR-S-18-00169&sectionID=1                                                                                                    | •••         |      | ☆ | ≡ |
|   | Агисе туре;                                                                                                    | Publication Only                                                                                                    |             |      |   | ^ |
|   | Keywords:                                                                                                    |                                                                                                    | _           |      |   |   |
|   | Classifications:                                                                                                    | Data and Information Technology; Artificial Intelligence and Advanced Computing Applications<br>Artificial Intelligence; Intelligent Agents                                                                                                    | ABJ7        | 0    |   |   |
| ( | Abstract:                                                                                                    |                                                                                                    |             | Тор  |   |   |
|   | paper improves the classic I<br>lane under open boundary of<br>arrival rate is determined by<br>greater than μ. Vehicles' sta<br>congested, the proposed m | NaSch model and the two-lane STCA lane change model by considering drivers' intention to change model by considering drivers' intention to chanditions. It presents a new two-lane mixed traffic flow model. It demonstrates that the avery the arrival rate $\lambda$ and output rate $\mu$ , and is affected by the sensitivity parameter $\beta$ , and is not te on a road is determined by the output rate $\mu$ and is affected by $\beta$ . When a road is highly odel is capable of resulting in a higher throughput than the previously ones. | ange<br>age | ~    |   |   |
|   | Select Submissions<br>Flags:                                                                                                    | Add/Edi Language Check Needed                                                                                                    |             |      |   |   |
|   | Manuscript Notes:                                                                                                    |                                                                                                    |             | Тор  |   |   |
|   | Display Manuscript Notes                                                                                                    | Flag Insert Special C                                                                                                    | Chara       | cter |   |   |
|   |                                                                                                    |                                                                                                    |             |      |   | ~ |

## 4. Not a good fit? Turn on the Return to SPO flag in Submission Flags:

| C | Committee Code                                       |                                                 |                                      |        |
|---|------------------------------------------------------|-------------------------------------------------|--------------------------------------|--------|
| s | Submission Flag                                      | s:                                              | P                                    |        |
|   | Click on the Su<br>icon. (Hoverin<br>Set Flags as th | ubmission Flags<br>g over it shows<br>ne text.) |                                      |        |
|   | Check the box of                                     | of the flag(s) you w                            | vant to display for this submission. | (more) |
|   | Check the box<br>"Return to SP<br>press "Submi       | x next to the<br>O'' flag and then<br>t''.      | Cancel Submit                        |        |
|   | SET SUBMISS                                          | ION FLAGS                                       |                                      |        |
|   | Dis ay Flag                                          | Flag Name                                       |                                      |        |
|   |                                                      | Return to SPO                                   | )                                    |        |
|   |                                                      | N                                               | ·                                    |        |

5. Enter a note in the Production Notes field, telling your SPO why you are returning it to them.

| ubmi | ssion Flags:        | P                     | The Return to SPO flag is on.  |  |
|------|---------------------|-----------------------|--------------------------------|--|
| rodu | ction Notes:        | -                     |                                |  |
|      |                     |                       |                                |  |
|      | Enter a short evola | nation of why you are | e returning the paper to the   |  |
|      | SPO here. Then pre  | ess the Save and Clo  | se button at the bottom of the |  |
|      |                     |                       |                                |  |

#### 6. Close Details window, Action Link, and select Unassign Editor:

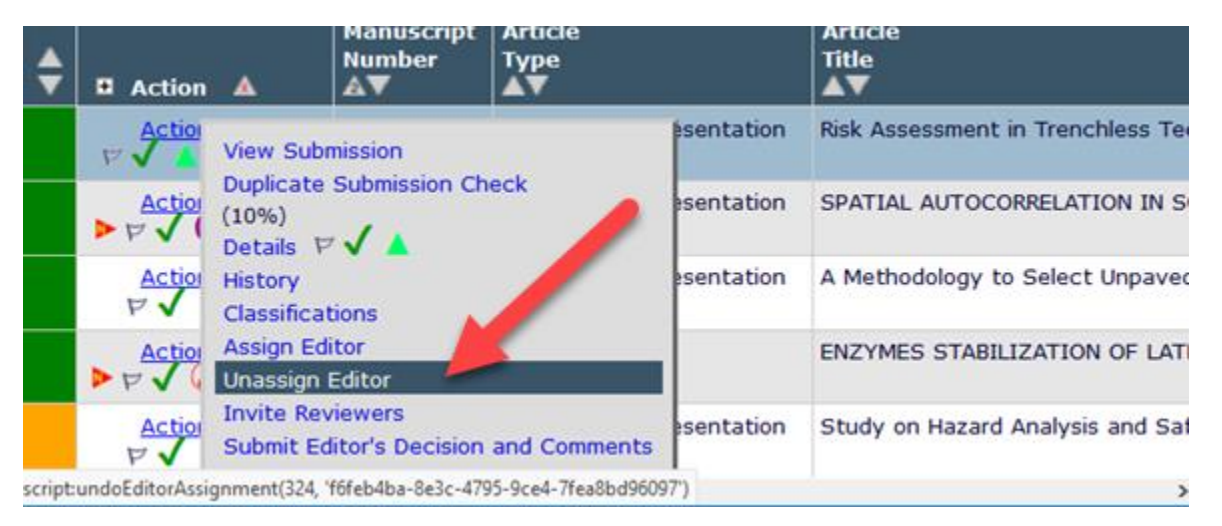

#### 6. Click on the Trash Symbol...

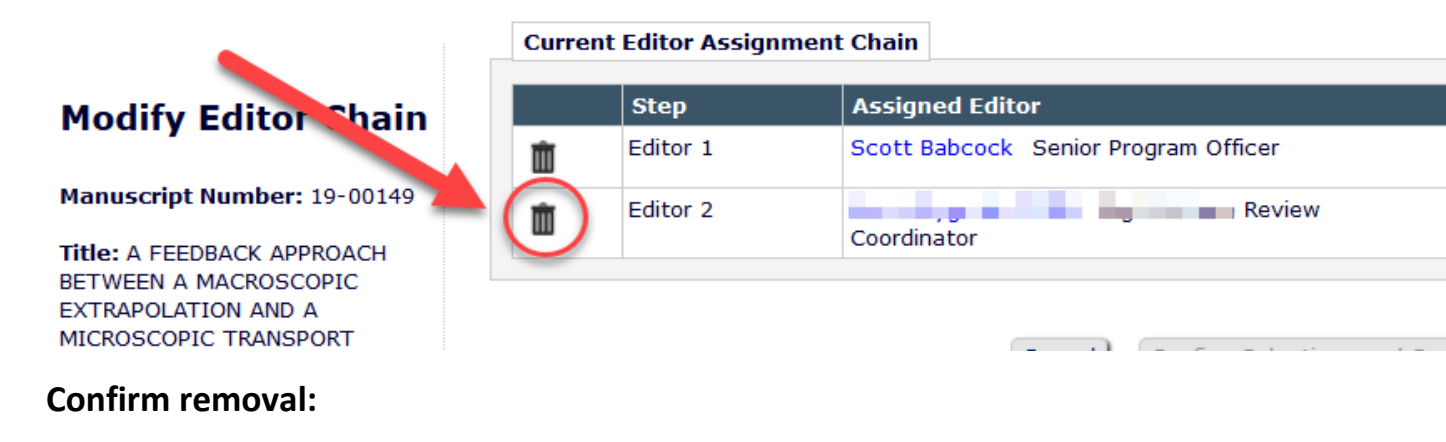

R

ŝ

ŀ

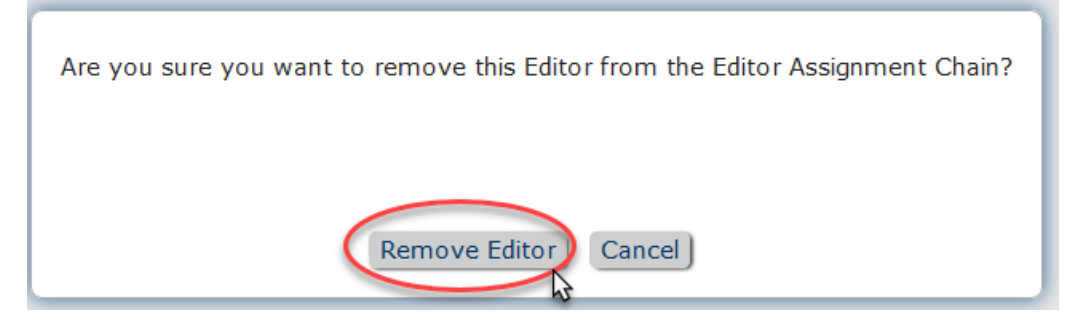

# 7. Select Confirm Selections and Send Default Letters (default is set to no letter); The paper will be removed from your folder:

| <u> </u> |
|----------|
| *        |
|          |